ParentPay Knowledge Base is a great place to find answers to lots of common support questions with lots of 'How to...' videos and guides. We have collated some information from the Knowledge Base to help you to get started with ParentPay.

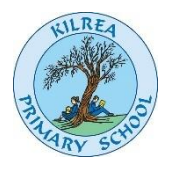

# **Quick Links**

| How to activate your account | How to pay for items               |
|------------------------------|------------------------------------|
| How to top up your account   | How to add a child to your account |
| How to make a booking        | How to withdraw funds              |
| How to view payment history  | How to update your details         |

# Payer guidance - How to activate your account

Before you can activate a ParentPay account, you will need the activation letter which will be provided by the school. This will be sent home with children by Friday

There is currently no app available for making payments or booking through ParentPay. Go to <u>www.parentpay.com</u>

| Login                                                |                                                                                                    |
|------------------------------------------------------|----------------------------------------------------------------------------------------------------|
| Important: Existing users adding a child-Plesae read | Stocking filler?<br>Sorted.                                                                                                    |
| Enalitivemene                                        | Gree your environ                                                                                                    |
| have genationality on all                            | A Process and Aller Aller Alle |
| Forgetter your personnel?                            |                                                                                                    |
|                                                      | Det 20% off plan. I month free and here Chintmas delivery                                                                                                    |

2. Type in the username and password provided in the activation letter from school, be sure not to confuse the letter I (for lima) with the number one (1) and the number 0 (zero) with the letter o (for oscar).

*Please note:* The user details are case sensitive and for one-time use only. They will become invalid after account activation.

| The following name has been associated with the details entered:<br>Christopher Birch<br>Name not recognised?<br>Enter the date of birth of the person named above to verify this account.<br>DD ~ MMM ~ YYYY ~ |                                            | Link person to your account      |
|----------------------------------------------------------------------------------------------------|--------------------------------------------|----------------------------------|
| Name not recognised?         Enter the date of birth of the person named above to verify this account.         DD       MMM       YYYYY                                                                         | The following name has been associated     | with the details entered:        |
| Enter the date of birth of the person named above to verify this account.                                                                                                    | Name not recognised?                       |                                  |
|                                                                                                    | Enter the date of birth of the person name | ed above to verify this account. |
| Confirm Cancel                                                                                                    | Confirm                                    |                                  |

3. Confirm the details are correct and enter the date of birth for your child and click *Confirm* 

| IMPORTANT: Existing users adding a child - DO NOT CONTINUE Please read |                                                                                                    |  |
|------------------------------------------------------------------------|----------------------------------------------------------------------------------------------------|--|
| All fields are mandatory unless                                        | otherwise stated                                                                                                    |  |
|                                                                        | Personal details                                                                                                    |  |
|                                                                        | Title                                                                                                    |  |
|                                                                        | Please choose a title v                                                                                                    |  |
|                                                                        | First name:                                                                                                    |  |
|                                                                        | Last name:                                                                                                    |  |
|                                                                        |                                                                                                    |  |
|                                                                        |                                                                                                    |  |
|                                                                        | Email address                                                                                                    |  |
|                                                                        | Username email:                                                                                                    |  |
|                                                                        | Confirm users much                                                                                                    |  |
|                                                                        |                                                                                                    |  |
|                                                                        |                                                                                                    |  |
|                                                                        | Password                                                                                                    |  |
|                                                                        | Password:                                                                                                    |  |
|                                                                        |                                                                                                    |  |
|                                                                        | Passwords must contain between 6 and 20 characters, at least one letter and one number and are case sensitive<br>Confirm password: |  |
|                                                                        |                                                                                                    |  |
|                                                                        | I confirm that I have read understand and array with the DecentDay terms and conditions and minany                                 |  |
|                                                                        | <ul> <li>Commission was made read, understood and agree with the ParentPay terms and conditions and trubby<br/>notice</li> </ul>   |  |
|                                                                        | Activate account                                                                                                    |  |
|                                                                        | E Why we need this information                                                                                                    |  |

4. Follow the on-screen instructions to successfully activate the account. You will need to enter in their name, an email address and select a password for the account (your email address will become your username)

Read the ParentPay terms and conditions and click in the box to accept at the bottom of the page then click *Activate account*.

5. A verification email will be sent to you. You will need to click on the link within the email to complete the process and access your account.

[Back to Quicklinks]

# **Payer guidance – How to pay for items**

Whenever the school creates an item to pay for (such as a trip, uniform, or a club) they select which pupils or staff members to assign to the item. This assignment allows parents or carers to log into the ParentPay system and make a payment. To pay for items, please follow the steps below:

- 1. Navigate to www.parentpay.com and log into your payer account
- 2. Select one of the 3 options to view the items for payment

a. **Pay for <child's name=''''> meals** – located below the child's name in the pupil tiles in the centre of the page. This will only give the option to pay for school meals for a single child.

b. **Pay for other items** – located below the option to pay for meals in the pupil tiles in the centre of the page. This will only provide details of any items assigned this child.

c. **Active payment items** – on computers, this is located in the menu on the left side of the page. For mobile devices, this can be accessed by selecting the menu icon in the top left corner. This will list all items for payment assigned to any children or staff members linked to your payer account.

| ParentPay Home   Parent Account   Comm                 | nurication   Profile Settings   Help | Logout                      |
|--------------------------------------------------------|--------------------------------------|-----------------------------|
| Welcome,<br>Alice Alpha (testperent654321@outlook.com) |                                      | ₩.                          |
| Adam David Affe                                        | Adam<br>No uppad bookings            | David<br>No urgani bookings |
| Active Payment items                                   | 11 Make bookings                     | 11 Main Societyp            |
| Historical Document Journa                             | Pay for other kerns                  | Pay for other lane          |
| Transaction history                                    | Alfe<br>Dener mang balance: €5.00    |                             |
| Add a child                                            |                                      |                             |
| View school and caterer                                | Pay for Athe's meals                 |                             |
| Barert Bay to poort                                    | Pay for other harrs                  |                             |
|                                                        | Vew all items                        | Set up Parent Account       |

3. Select **View** against the required item for payment

| Welcome,<br>Alice Alpha (testpar |       |      |                                                     | 🗑 -      |
|----------------------------------|-------|------|-----------------------------------------------------|----------|
|                                  |       |      | Payment items                                       |          |
| Adam                             | David | Affe | Date: Active terms *                                |          |
| Add a child                      |       |      | Alfe-School meals<br>Bulance: +5.00<br>School meals | c1.00    |
| Active Payment iter              | ns    | >    | 90-102 - 1884                                       | <u> </u> |

4. Enter the amount to pay, quantity required, or any other requested information.

5. You can either select **Add to basket** or you can pay via **Bank Transfer** if you have enabled this feature

| School meals                                                                                                    | Alfie - School meals<br>Balance: £-5.00 |
|----------------------------------------------------------------------------------------------------|-----------------------------------------|
| Choose payment amount       it     20.03     x       Min - ES.00 / Max - E250.03 (set by school)     x       it     Bank Transfer     wheel is the?       Add to banket     Cancel | Payment                                 |

6. If you have selected Add to basket, select the basket icon in the top right corner of the screen to review the payment. You will then have the option to pay via **Parent Account credit**, **Bank Transfer**, **Visa Checkout** or **Other payment method**.

|                                | 0_          |
|--------------------------------|-------------|
| 1 item in basket               | ×           |
| Alfie - School meals           | £20.00      |
| How to make a charity donation |             |
|                                | Edit basket |
| Order summary                  |             |
| Items:                         | £20.00      |
| Total:                         | £20.00      |
| Pay by Parent Account credit:  | -£0.00      |
| Amount to pay:                 | £20.00      |
| Pay by                         |             |
| Bank Transfer                  |             |
|                                |             |
| Tell Me More                   |             |
| Other payment method           |             |

**Please note**: If there is any credit in the Parent Account, this will be used to pay for the items. If the total of the items to pay for is greater than the Parent Account balance, the difference can be paid by other methods

7. Complete the payment process. Once the payment has been completed, a confirmation message will be displayed

[Back to Quicklinks]

# Payer guidance – How to top up your account and then pay for items

To allow for faster payments towards trips, school meals, clubs, and anything else schools may collect money for, ParentPay provides access to the Parent Account. You can add any amount of money into your Parent Account and use it to quickly check out and pay for items added to the ParentPay system by the school.

Adding credit to your Parent Account

1. Navigate to <u>www.parentpay.com</u> and log into your account

2. Select **Set up Parent Account** (If credit has been added to the Parent Account previously, this will read **Add Parent Account credit**)

| ParentPay Home   Parent Account   Communication   Profile Settings   Help |                                     |                             |
|---------------------------------------------------------------------------|-------------------------------------|-----------------------------|
| Welcome,<br>Alice Alpha (testparent654321@outlook.com)                    |                                     | 🐂 -                         |
| Adam David After                                                          | Adam<br>No unpart bookings          | David<br>No urpaid bookings |
| Active Payment Items                                                      | H Make bookings                     | 11 Make bookings            |
|                                                                           | Pay for other lisens                | Pay for other lands         |
| Historical Payment Items                                                  |                                     |                             |
| Transaction history                                                       | Alfie<br>Deven money balance -45.00 |                             |
| Add a child                                                               |                                     |                             |
| View school and caterier                                                  | H Pay for Adhe's means              |                             |
|                                                                           | Pay for other items                 |                             |
| ParentPay support                                                         | View all bens                       | Set up Parent Account       |

3. Select one of the pre-set amounts, or manually enter the amount in the Other amount box to top up with

| Set up Parent Account                                                                  |  |
|----------------------------------------------------------------------------------------|--|
| Keep funds in your Parent Account to make paying for items faster each time you visit. |  |
| You can pay for individual items with Parent Account credit, with just one click.      |  |
| Any available Parent Account credit will be deducted from your basket at checkout.     |  |
| Add credit to Parent Account                                                           |  |
|                                                                                        |  |
| O £25.00                                                                               |  |
| O £50.00                                                                               |  |
| O £100.00                                                                              |  |
| * Other C 10.00 ×                                                                      |  |
|                                                                                        |  |
| Payment options                                                                        |  |
| > WSA Charlow                                                                          |  |
| Tel Me Mure                                                                            |  |
| Other payment methods                                                                  |  |

### 4. Choose how to pay by selecting Visa Checkout or Other payment method

5. A success notification will be displayed, and a receipt will be emailed to you

#### [Back to Quicklinks]

#### Making a payment using Parent Account credit

1. Navigate back to the homepage, and select one of the following:

a. **Pay for <child's name=''''> meals** – located below the child's name in the pupil tiles in the centre of the page. This will only give the option to pay for school meals for a single child.

b. **Pay for other items** – located below the option to pay for meals in the pupil tiles in the centre of the page. This will only provide details of any items assigned this child.

c. **Active payment items** – on computers, this is located in the menu on the left side of the page. For mobile devices, this can be accessed by selecting the menu icon in the top left corner. This will list all items for payment assigned to any children or staff members linked to your payer account.

2. Select **View** against the item for payment

3. Enter the amount to pay, quantity required, or any other requested information

#### 4. Select Pay by Parent Account

**Please note**: If there is not enough credit in your Parent Account to cover the cost of the item, you will be prompted to add the item to your basket

5. A success notification will be displayed at the top of the screen containing your updated Parent Account balance, and a receipt will be emailed to you.

[Back to Quicklinks]

# Payer guidance – How to add a child to your account or merge two accounts together

One of the key features of ParentPay is the cross-school login functionality. This enables parents or carers that have children attending multiple ParentPay enabled schools to have a single account for up to 15 children.

# Adding a child to your account using activation codes provided by the school

Each pupil will be issued an activation letter containing unique activation codes. If you have never used ParentPay previously, you will need to use the codes in **one letter** to activate your account. The activation codes in any subsequent letters can then be used to add a child to this original account.

Navigate to <u>www.parentpay.com</u> and log into an existing activated account.
 If using a computer, select the **Add a child** icon from the top left of the home page or from the menu on the left

| Clavid Active Payment items | • | David<br>Unpair boskings <b>£9.50</b> |               |                       |         |
|-----------------------------|---|---------------------------------------|---------------|-----------------------|---------|
| Historical Payment items    | > | H Pay for David                       | s bookings    |                       |         |
| Transaction history         |   | Pay for othe                          | r Rems        |                       |         |
| Add a child                 | > |                                       | View all Rems | Set up Parent Account |         |
| View school and caterer     | + |                                       | Lunchtime     | meal activity         |         |
|                             |   | Date                                  | Child         | Details               | Amount  |
| ParentPay support           | + | Wed 01                                | David         | Lunch                 | No meal |

If using a smart phone, or other mobile device, select the menu icon from the top of the page, and select **Add a child**.

| A O                                       | Link person to account                                               |
|-------------------------------------------|----------------------------------------------------------------------|
| David Add a child<br>Active Payment items | Help and guidance      Need to merce second form different accounts? |
| Historical Payment Items                  | Enter the username and password on the school letter provided.       |
| Transaction history                       | ABCDPD                                                               |
| Add a child                               | Passend                                                              |
| View school and caterer                   | General General                                                      |
| ParentPay support                         |                                                                      |
|                                           |                                                                      |

Enter the activation codes exactly as written on the activation letter and select **Continue**.

|                                     |                                   | Link perso | n to your account |
|-------------------------------------|-----------------------------------|------------|-------------------|
| The following name has been as      | sociated with the details entered |            |                   |
| Mary Bravo                          |                                   |            |                   |
| Name not recognised?                |                                   |            |                   |
| Enter the date of birth of the pers | son named above to verify this as | count.     |                   |
| 02 • Fe                             | ф •                               | 2001       |                   |
| Confirm <u>Cancel</u>               |                                   |            |                   |
|                                     |                                   |            |                   |

Enter the date of birth for the child you wish to add

#### Click Confirm

Success! Accounts have been merged.

You will see confirmation that the child has been added successfully and you will be able to make payments for the newly added child.

[Back to Quicklinks]

# Payer guidance – How to make a meal or event booking

You will be able to book your child's meals and/or event places in advance of the session. This helps the school minimise food waste, and reduce administrative burden on the school staff.

## **Making bookings**

- 1. Go to www.parentpay.com and log in
- 2. Select the child to make bookings for
- 3. Select Bookings > Make or view bookings

| Welcome.<br>Alice Apha (testparent65     | 4321@dutod | x.com)                                                                                                |        | ۰.   |
|------------------------------------------|------------|----------------------------------------------------------------------------------------------------|--------|------|
| Adam David Affe                          |            | Adam's page<br>Forest Primary School TEST SITE                                                        |        |      |
| Add a child                              |            | Payment items to 00                                                                                   |        |      |
| Home                                     | >          | Bookable school meal<br>Batance: 20:00<br>Dinner Money £2:30 per day: Minimum payment accepted £11:50 | £2.30  | view |
| Child's page                             | *          | Afterschool bookings<br>Barance (10.00                                                                | £10.00 | View |
| Child profile<br>Bookings                | +          | Norming Club<br>Balance C3.00<br>Moning club                                                          | 65.00  | View |
| Make or view bookings<br>Unpaid bookings | >          | New leaver hoodle<br>leaver hoodle                                                                    | £15.00 | View |

- 4. Select the time of day that you wish to make a booking for
- 5. Select the week to view
- 6. Select Make or view bookings

| Welcome,<br>Alice Alpha (testparent65- |        |                                                                                                    | ۰ 🛒 |
|----------------------------------------|--------|----------------------------------------------------------------------------------------------------|-----|
|                                        |        | Adam's bookings                                                                                                    |     |
| Adam David                             | Affe   | Make or view bookings<br>To book, please select from the options below and then select 'Make or view bookings'<br>Make bookings for: |     |
| Home<br>Child's page                   | ><br>> | Week commencing: 6 Jan 2020 🗸                                                                                                    |     |
| Child profile                          | +      | Add to bookings balance<br>If you wish to add to your bookings balance, you can do so by selecting 'Add to bookings balance'.        |     |
| Bookings                               | +      | Add to bookings belance                                                                                                    |     |
| Make or view bookings                  | >      |                                                                                                    |     |
| Unpaid bookings                        | >      |                                                                                                    |     |

7. You will then be presented with a booking screen.

**Booking with menu to view:** Book a meal or event. Menu shown, but choices cannot be selected. You simply book to say that your child would like a meal on that day.

| Mon<br>18 Jan                                                            | Tue<br>19 Jan                                                | Wed<br>20 Jan                                                | Thu<br>21 Jan                                                | Fri<br>22 Jan                                                |
|--------------------------------------------------------------------------|--------------------------------------------------------------|--------------------------------------------------------------|--------------------------------------------------------------|--------------------------------------------------------------|
| Book a meal                                                              | Book a meal                                                  | Book a meal                                                  | Book a meal                                                  | Book a meal                                                  |
| Macaroni Cheese                                                          | Chicken Pie served<br>with Gravy & Mashed<br>Potato          | Reast Cammon<br>served with Bolied<br>Polatoes               | Homemade Beef<br>Burger served with<br>Potato Wedges         | Flah Fingers served<br>with Chips                            |
| Homemade Cheese<br>Potato & Onion pasty<br>served with crushed<br>potato | Vegetable Casserole<br>served with New<br>Potatoes           | Vegetarian Sausage<br>aerved with Maahed<br>Potato & Gravy   | Sweet & Sour<br>Vepetables served<br>with Rice               | Cleanny Leek &<br>Cheese Polato Boata                        |
| Jacket Polato with<br>choice of Beans.<br>Cheese or Colesiaw             | Jacket Potats with<br>shoice of Beans.<br>Cheese or Colesiaw | Jacket Potato with<br>choice of Beans,<br>Cheese or Coleslaw | Jacket Polato with<br>choice of Beans,<br>Cheese of Colesiaw | Jacket Potato with<br>choice of Beene,<br>Cheese or Coleslaw |
| Seasonal Vegetables                                                      | Seasonal Vegetables                                          | Seasonal Vegetables                                          | Stanonal Vegetables                                          | Seasonal Vegetables                                          |
| Australian Crunch                                                        | Evera Pudding &<br>Custant                                   | July & Pinesppie                                             | Parkin Cake                                                  |                                                              |
| Siner dex                                                                |                                                              |                                                              |                                                              |                                                              |

#### 8. Make the required bookings

9. A summary will be displayed at the bottom of the page with any previous unpaid bookings shown in red

| Booking summary             |                  |
|-----------------------------|------------------|
| Show.symbols Help Hide info |                  |
| Adam Apiha's Lunch time     |                  |
| Bookings added              | 3                |
| Bookings cancelled          | 0                |
| Cost of new bookings        | £6.90            |
| Unpaid bookings             | £2.30            |
| Payment due                 | £9.20            |
| Cancel                      | Confirm bookings |

*WARNING*: Any bookings must be confirmed and (if required) paid for within 2 hours of selecting them. Failure to do so will result in the bookings being automatically cancelled.

10. Review the booking summary, and select **Confirm booking.** 

11. Any credit in your Parent Account will be used to pay for the meals. Any remaining cost can be paid by Bank Transfer (if enabled), Visa Checkout or Other payment method

| Bas                         | ket          |     |            | Order summary                 |        |
|-----------------------------|--------------|-----|------------|-------------------------------|--------|
| Item                        | Total cost E | dit | Remove     | Items:                        | £9.20  |
| Adam - Bookable school meal | £9.20        | /   | til i      | Total                         | £9.20  |
|                             |              |     |            | Pay by Parent Account credit: | -£0.00 |
|                             |              |     | _          | Amount to pay:                | £9.20  |
| Children<br>in Need         |              |     | 50p        | Pay by                        |        |
| Tell me more                |              | Ad  | d donation | Bank Transfer                 |        |
|                             |              |     |            | > VISA Checkenet              |        |
|                             |              |     |            | Other payment method          | 1      |
|                             |              |     |            | Continue shopping             |        |

[Back to Quicklinks]

# Payer guidance – How to make a withdrawal from your account

Your Parent Account enables you to maintain a balance within ParentPay which speeds up the process of making payments for items such as dinners or trips. There may be occasions where it is necessary to make a withdrawal from your Parent Account, such as when a high-value school trip is refunded, or when you no longer have a child attending a ParentPay enabled school.

**Please note**: This process only allows withdrawals of funds already in your Parent Account. Dinner payments or trip payments need to be refunded to your Parent Account by the school before it can be withdrawn.

## To withdraw funds using a mobile device

- 1. Go to <u>www.parentpay.com</u> and log into your ParentPay account
- 2. Select the bank notes icon

| ILE 4G     |              | 15:12     |               | ğ 🔳        |
|------------|--------------|-----------|---------------|------------|
| AА         | 🔒 app.       | parentpa  | y.com         | ୦          |
| 🔁 Pa       | rentPay      |           | Lo            | gout 🗗     |
| #          |              | <b>S</b>  | 1             | 8          |
| ≡          |              |           | ٢             | <b>;</b> - |
| Updated Pa | arentPay Ter | ms and Co | nditions - Ju | ne 2020    |
| Read more  |              |           |               |            |

#### 3. Select Withdraw

| ≡ ` <b>∵</b> .                  |
|---------------------------------|
| Parent Account                  |
| Add Parent Account credit       |
| Statements                      |
| Start date 14 Jun 2020          |
| End date 14 Jul 2020            |
| View Statement                  |
| 14 Jun 2020 - 14 Jul 2020       |
| Show transaction reference      |
| Date Description In Out Balance |
| No Items found                  |
| Withdraw                        |
|                                 |

4.Enter the amount to be withdrawn. This can be a minimum of 5p, and a maximum of the total amount in your Parent Account.

*Please note*: The number of withdrawals may be adjusted at times to assist payers with being able to withdraw allocated funds.

| ParentPay                                                                                                    | <u>Cymraeg</u> | Logout C+ |
|----------------------------------------------------------------------------------------------------|----------------|-----------|
| 🛉 💿 🧟                                                                                                    | 1              | •         |
| Parent Account credit: £ 8                                                                                                    | 8.00           | . چ       |
| Parent Account                                                                                                    |                |           |
| Withdrawals                                                                                                    |                |           |
| You are limited to 3 withdrawals within a 3 month p<br>Withdrawal amount:<br>£ 2.00<br>Mr: £ 0.05 - Max: £ 8.00<br>Make a withdrawal Cancel | eriod.         |           |
| 🕑 (f) (i                                                                                                    | in             |           |

5. Select Make a withdrawal

| ParentPay 0                                                                                                    | Cymraeg |
|----------------------------------------------------------------------------------------------------|---------|
| 💏 💿 💌                                                                                                    | 1 0     |
| Parent Account credit: £ 8.00                                                                                                    | - چ     |
| Parent Account                                                                                                    |         |
| Confirm withdrawal                                                                                                    |         |
| Withdrawal amount requested: £2.00<br>£2.00 will be sent to the following account(s):<br>• £2.00 to Visa ending in 8043<br>How withdrawals work2 |         |
| Withdraw funds                                                                                                    |         |
|                                                                                                    |         |
| 🕑 (f) (in                                                                                                    | )       |

- 6. Confirm the details are correct and click **Withdraw funds**
- 7. Confirmation of the withdrawal will be displayed.

| ) Pares                                          | ntPay                                            | erent Account credit: £                                                                         | Cymraeg Logout C•                                                                   |
|--------------------------------------------------|--------------------------------------------------|-------------------------------------------------------------------------------------------------|-------------------------------------------------------------------------------------|
| =                                                |                                                  | Parent Account                                                                                  | - 🛒                                                                                 |
| Your withdrav<br>Your Parent A                   | val of £2.00 s<br>ccount balan                   | s being processed.<br>Ice is now £6.00.                                                         |                                                                                     |
| Your withdraw<br>daily and shou<br>The payment r | al request ha<br>Id appear in y<br>eference on y | withdrawal receip<br>s been processed. Pay<br>your account within 2-3<br>your bank statement wi | ot<br>ments are usually processed<br>working days.<br>Il show as <b>ParentPay</b> . |
| Date<br>14 Jul 2020                              | Amount<br>£2.00                                  | Returned to<br>Visa ending 8043                                                                 | Reference<br>MGDB-CJ51-4MDF-4E                                                      |
| Back to state                                    | ment                                             |                                                                                                 |                                                                                     |
|                                                  | (                                                | ) (f) (                                                                                         | in                                                                                  |

# To withdraw funds using any other device

- 1. Go to <u>www.parentpay.com</u> and log into your ParentPay account
- 2. Select Parent Account

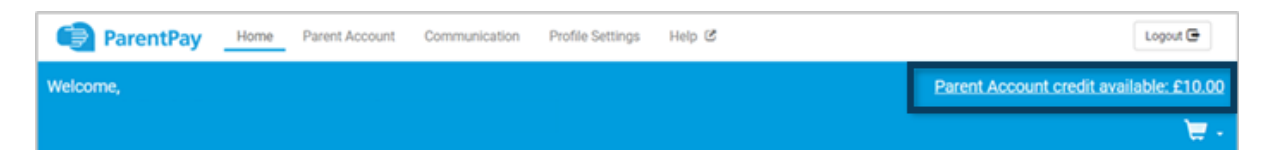

- 3. Your statement will then be displayed
- 4. Select **Withdraw** from beneath the statement

| May<br>21 | Card payment - MasterCard ending 4415 | + £10.70 | £10.70 |
|-----------|---------------------------------------|----------|--------|
| May<br>16 | Ivy - After School Club               | - £30.00 | £0.00  |
| May<br>16 | Card payment - Visa Debit ending 1112 | + £30.00 | £30.00 |
| May<br>16 | Oliver - After School Club            | - £29.00 | £0.00  |
| May<br>16 | Oliver - After School Club            | - £30.00 | £29.00 |

5. Enter the amount to be withdrawn. This can be a minimum of 5p, and a maximum of the total amount in your Parent Account

*Please note*: The number of withdrawals may be adjusted at times to assist payers with being able to withdraw allocated funds.

| With  | drawal amount       |
|-------|---------------------|
| £     | 100.00              |
| Vin H | 22 00 - Max £113.70 |

- 6. Select Make withdrawal
- 7. Confirm the withdrawal
- 8. Confirmation of the withdrawal will be displayed.

| our Parent Account   | balance is now £13.70.   |                                                 |           |
|----------------------|--------------------------|-------------------------------------------------|-----------|
|                      |                          | Withdrawal receipt                              |           |
| lithdrawale can tal  | ke 5 workings days and f | funds may be returned to more than one account. |           |
| intriurawais carrita |                          |                                                 |           |
| Date                 | Amount                   | Returned to                                     | Reference |

*Please note:* The withdrawal may take up to 5 working days to be credited back to the card/bank account detailed on the withdrawal screen

**Please note**: If the withdrawal will result in amounts being credited to multiple cards/bank accounts, the confirm withdrawal notification will display what will be refunded to which cards.

[Back to Quicklinks]

# **Payer guidance – How to view payment history**

- 1. Navigate to <u>www.parentpay.com</u> and log in.
- 2. Navigate to your Home screen.
- 3. From the menu, select **Transaction history > Payment history**.

|                          |     |                                        | 💆 -                         |
|--------------------------|-----|----------------------------------------|-----------------------------|
| Adam David               | Afe | Adam<br>No unpast bookings             | David<br>No unpaid bookings |
| Artice Decreart items    |     | 11 Make bookings                       | H Make bookings :           |
| Norte Pagriteri Attrice  |     | Pay for other items                    | Pay for other Rems          |
| Historical Payment items | >   |                                        |                             |
| Transaction history      | -   | Alfree<br>Disease money balance -65.00 |                             |
| Payment history          | >   |                                        |                             |
| Balance history          | >   | H Pay for Alfie's musils               |                             |
| Add a child              | >   | Pay for other itema                    |                             |
| View school and caterer  |     | View all items                         | Set up Parent Account       |

4. Select the name of the child, the payment item, and the date range you wish to view.

5. Select **Search** 

|                                             | Transaction history                |  |
|---------------------------------------------|------------------------------------|--|
|                                             | Payment history                    |  |
| Please select the child, item(s) paid for a | nd dates you would like to search. |  |
| Name:<br>Adam -                             |                                    |  |
| Payment item:                               |                                    |  |
| All services                                | ~                                  |  |
| Start date:                                 |                                    |  |
| 01/01/2019                                  |                                    |  |
| End date:                                   |                                    |  |
|                                             |                                    |  |

6. You will see a full list of all the transactions carried out during the selected period.

[Back to Quicklinks]

# Payer guidance – How to update your username/email address or password

When creating your ParentPay account, it is a requirement to provide an email address which is used as your username. You will also have been required to set up your own password. It is important to keep your email address up to date so that you can continue to receive communications from your school(s) and organisations. The email address is also used if you need to change your password or log a support issue. Should your email provider ever change, it will be necessary to update your username.

**Please note**: ParentPay advise that you should use a personal email address rather than a corporate email address to minimise the loss of account access when moving jobs.

### How to change your username

- 1. Navigate to <u>www.parentpay.com</u> and log into your account
- 2. Select Profile settings > Username
- 3. Select Change username

| ParentPay Hor      | ne   Parent | Account   Communication   Profile Settings   Help                                                                                                    | Cymraeg Logout G |
|--------------------|-------------|----------------------------------------------------------------------------------------------------|------------------|
|                    |             |                                                                                                    | ي ا              |
|                    |             | Profile Settings                                                                                                    |                  |
| 💄 Personal details | •           | Current username                                                                                                    |                  |
| 🐱 Email addresses  | •           | Username (must be an email address)<br>testparent654321@outlook.com Change username                                                                                                    |                  |
| Telephone numbers  | •           |                                                                                                    |                  |
| Username           | •           | And the set of the set of the set |                  |
| R Password         | •           |                                                                                                    |                  |
| Account recovery   | •           |                                                                                                    |                  |

4. Enter the current Password, the new username email, and confirm the username email

### 5. Select **Send verification**

| Change username                                                                                                    |  |  |
|----------------------------------------------------------------------------------------------------|--|--|
| All fields are mandatory unless otherwise stated.                                                                                                    |  |  |
| Password                                                                                                    |  |  |
| •••••                                                                                                    |  |  |
| New username                                                                                                    |  |  |
| Your username must be an email address                                                                                                    |  |  |
| testparent1234@hotmail.com                                                                                                    |  |  |
| Confirm username email                                                                                                    |  |  |
| testparent1234@hotmail.com ×                                                                                                    |  |  |
| Why we need this information                                                                                                    |  |  |
| Click below to confirm you want to continue. We'll send you a verification link by email, and your username won't be changed until you<br>click the link. |  |  |
| Send verification Cancel                                                                                                    |  |  |

6. An email will be sent to the new email address

7. Open the email and click on the link to verify the email address and change the username.

8. Log into ParentPay with the new username

## How to change your password

- 1. Navigate to www.parentpay.com and log into your account
- 2. Select Profile settings > Password
- 3. Select Change password

# 4. Enter the **Existing password**, the **New password**, and **Confirm new password**

5. Select Save changes

### How to set an email address for account recovery

The account recovery email address is used to assist in the recovery of the account if the username is ever forgotten.

- 1. Navigate to <u>www.parentpay.com</u> and log into your account
- 2. Select Profile settings > Account recovery

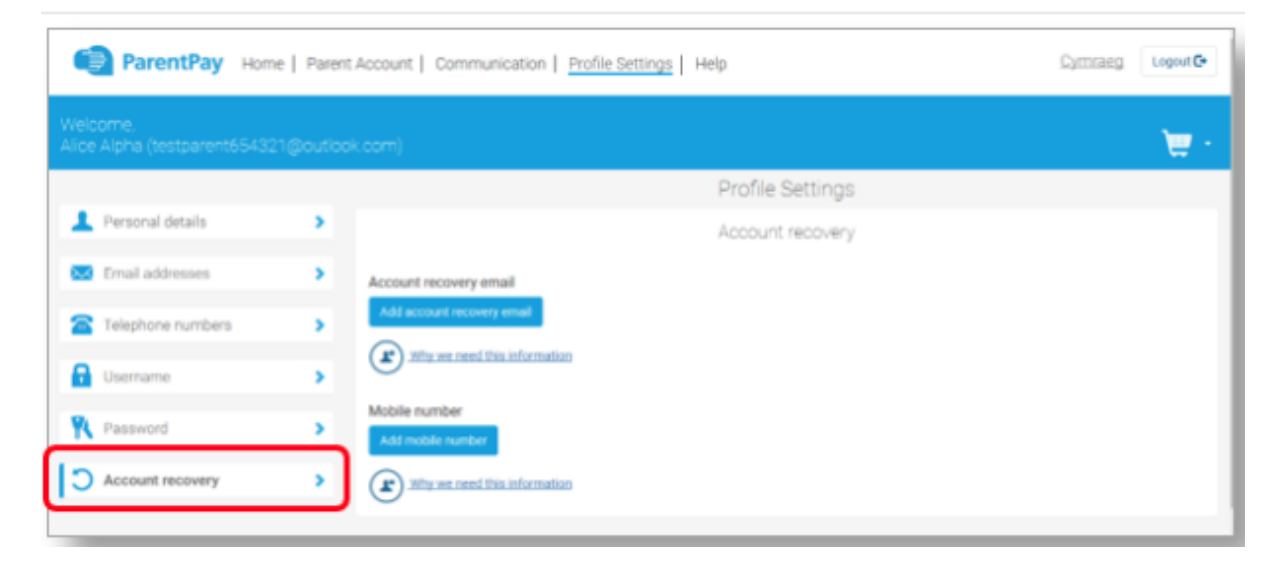

3. Select Add account recovery email

4. Enter the current password, the new account recovery email, and confirm the account recovery email

| Add accourt                                       | nt recovery email |
|---------------------------------------------------|-------------------|
| All fields are mandatory unless otherwise stated. |                   |
| Password                                          |                   |
| New account recovery email                        |                   |
| parenttest@gmail.com                              |                   |
| Confirm account recovery email                    | _                 |
| parenttest@gmail.com ×                            | ]                 |
| Why we need this information                      |                   |
|                                                   |                   |
| Send verification Cancel                          |                   |

#### 5. Select Send verification

- 6. A verification email will then be sent to the email address entered
- 7. Open the email and select the link to verify the address.

#### [Back to Quicklinks]

### How to set a mobile phone number for account recovery

The account recovery mobile phone number is used to inform you of any balance alerts that you may choose to receive. It can also be used to help you regain access to your ParentPay account if the log in details are forgotten. The mobile phone number is shared with the school(s) that your child(ren) attend unless otherwise indicated.

1. Navigate to <u>www.parentpay.com</u> and log into your account

- 2. Select Profile settings > Account recovery
- 3. Select Add mobile number

4. Enter the password, new account recovery number, and confirm account recovery number

| Add mo                                                     | bile number |
|------------------------------------------------------------|-------------|
| All fields are mandatory unless otherwise stated. Password |             |
| New mobile number                                          |             |
| Confirm new mobile number                                  |             |
| Why we need this information                               |             |
| Send verification Gancel                                   |             |

### 5. Select Send verification

- 6. A PIN will then be sent to the number that has been entered
- 7. Enter the PIN into the ParentPay site to verify the mobile number

|                                                 | Verification PIN |
|-------------------------------------------------|------------------|
| Enter the PIN number you received in your text. |                  |
| Enter PIN:                                      |                  |
|                                                 |                  |
| Verify number                                   |                  |
|                                                 |                  |

[Back to Quicklinks]